# TIPS AND TRICKS IN LIGHTROOM

Don Dement DPCA Sept 22, 2014

## Adobe Lightroom

LR is the right hand of photographers today

Upload, organize, retrieve

- Convert RAWs to many pixel-based formats
- Edit, couple with external plug-ins and editors
- Run elegant personalized slideshows with audio
- Play and edit videos
- Directly upload to websites, cloud storage/sync
- Print, soft-proof, revise editing during the process
- Compose elegant slideshows, much more

## Adobe Lightroom

Current Lightroom version is 5.6
 Purchase \$145 or \$75 student, own license
 Lease w/Photoshop for \$10/month, constant upgrades

### Tips and Tricks

- The basics of Lightroom are in hand for many
- There are many conveniences built in that either aren't evident or largely unknown
- This review will briefly cover some of these, with sections as:
  - General, Screen Navigation, Keywords, Library, Develop, Presets and Beyond LR

## General

• "Smart Preview" = 1/10 size RAW file 2560 px Used to store in-travel edits, act on full-sized file in home computer, small for a travel catalog Will show its type in upper part of right panel Can edit when offline, bring home w/changes Import SPs into home catalog Can also be used as final files for email, etc. 

## Screen Navigation

 Quick look for Shortcut keys: Ctl-/ or Cmd-/; different in each module; Ctl or Cmd closes
 Click Spacebar to toggle zoom in/out
 If using a tool when zoomed in, to command normal actions hold down Spacebar
 "F" key = toggles full-screen and arrow keys browse; better than Slideshow for final review

## Screen Navigation 2

 Get the Modes panel back w/click at the top; get more screen space by turning it off
 Rt-clk on edge panels' arrows to set Auto-hide, Manual, Auto-hide and Show, Sync w/opposite
 Turn on the Secondary Window for various uses even w/o a second monitor

There's a Grid view button on Filmstrip; if it's open (it should be) get Grid from any module

## **Screen Navigation 3**

#### Below histogram:

- Hover on rt panel > camera settings
- Hover on image > color percentages
- When zoomed in and using a tool, to move around quickly drag Navigator rectangle (Library) or crosshairs (Develop)
- "F" key toggles full-screen, arrow keys browse; to edit again press "D"; full-screen w/"F"
- For final review, better than Slideshow

## Develop - Different Views

"Y" *key* presents Before/After to observe your editing differences; (Shft-Tab clears screen)
 "YY" *icon* offers different comparison views: side/side-upper/lower, etc.; "E" to return

## Keywords

- Spray paint on various characteristics
  - best use: add keywords in Grid Mode
- Enable Painter in Library on Tool bar (T)
- Click on paint can, choose action for it
- Spray on one or many images fast
- To remove a keyword, Alt-spray
- To assign an entered keyword to a whole group, in Keywording window delete asterisk
  Search using the Keyword List by clicking on the white arrow at right of keyword

## Presets

- Make your own buttons for compound actions
- Develop presets add multiple settings at once
- Import presets add develop settings at upload
- To make an Import preset:
  - At right, at top of Metadata Panel, click dbl-arrow and select Edit Presets in the drop-down list
  - In the dialog box enter anything you want every image file to have: copyright notice, initial rating, etc.
  - Name it ("Import" or such) and click Create
  - Be sure to select it for all imports

## **Develop Presets**

- To make a Develop preset:
- Edit an image to get settings you want
- At left top click Preset
- In list, select User Presets
- On Preset panel at top right click "+"
- In dialog box type a name for it
- Click on/off the edits you want to be in preset
- Click Create
- New preset will appear in User list

#### **Snapshots and Virtual Copies**

- These are fairly similar in function
- Make a Snapshot (click +) when doing long work in history list; can delete steps, come back to Snapshot at any time
- Make a Virtual Copy (click Ctl-semicolon) to compare different versions (C); it's not a real file, just new settings for that file

 Can stack any number of VCs (Ctl-G)/open them all (click number block in image corner)
 Can't move Virtual Copies to another folder

#### Monotones

To make instant B&W: "V" toggles w/color; or click on a Develop Preset

 To test wide variety of monotones, other effects in Develop hover cursor over presets and observe them in Navigator panel at top left
 To get control of the color contribution to the <u>B&W click on B&W panel and use sliders</u>

## Editing with color

Use Adjustment Brush to paint with color: Click on "envelope" icon at bottom of Brush panel, select color and saturation on display To zero out colored tool to normal, dbl-clk the word "color" on panel Adjust initial saturation with color display. Adjust brightness and saturation with "Exposure" slider Use Brush controls (feather, flow, density, automask)

## **Dodging and Burning**

Use the Adjustment Brush and preset the Exposure slider up/down (#s are f-stops) When dodging (brightening) w/Brush to avoid pepper-like speckling, uncheck AutoMask Consider using the Radial Filter instead Click/drag a shape, turn, feather Use as many RFs in same image as you like Most useful is spotlight; check Invert Mask for brightening an area

## Simulate shallow Depth of Field

Use the Adjustment brush and optionally, the AutoMask checkbox

 Set clarity far negative for global blur, then brush back positive clarity onto subject area
 This is a mild but quick blur adjustment – for more, use PS/PSE and strong blur brush

## Exposure Adjustment

- To set white/black points, while adjusting Highlights, Shadows, White, or Black sliders, hold down Alt or Cmd to where outlines just disappear. This assures there are no saturated tones in the image.
- To preview saturation, hover (temp) or click (permanent) on the upper left or right corners of the Develop histogram to see red areas (highlights) or blue areas (shadows).

## Develop "Process"

Adobe changes its tool set occasionally, called a "process" named by the year released. Years were 2003, 2010, and latest is 2012. In Develop, click on Camera Calibration and Process list to see what it's using. Depends on when you used a version of LR to edit picture. Set it easily to the latest to enjoy the enhanced tools: In Develop under the histogram if there's a tiny lightning icon it's not 2012 process. Click it. Be observant, may have to change slider settings. 

## Spot Removal

In v.5 can either click on a spot (old) or drag on the spot and enlarge it to a new shape (new). Has both Clone and Heal settings. *Clone* is good at edges of image; Heal smears. Heal is good in large areas (grass, spotted) rug). Can switch them while editing. New: help in seeing subtle spots: click at bottom: "visualize spots" for outline; adjust slider for sensitivity. Can remove spots here. Use "H" to hide the outlines, examine results.

## Beyond LR

- Picasa has a nice collage assembler
- Get your images for it into one folder, open it
- Click at top on Create > Picture Collage
- Picture Pile is versatile, allowing an image as background, deleting any, rotating images, reshuffling
- Save it and send to Lightroom for cataloging, printing, using as background, etc.

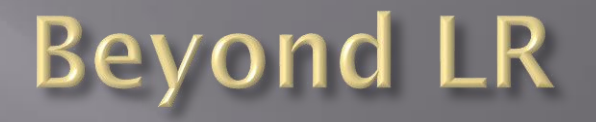

Use free Faststone from www.faststone.org Provides quick look at folders, drives, quick slideshow, etc. Lists files and sizes; permits copies of images Shows RAW files' embedded JPGs Sets up external editing at your choice Starts your scanner, files images Has limited editing capability Has draw board to mark up images

That's all, folks – as the bunny said

Thanks for listening, and think about taking a class in Lightroom Oct 7 – Nov 7 - eight Tuesday evenings Nov 8 and 15 – all day two Saturdays Both are here at MD Hall Rm 307

Don Dement – nonlinearart.com